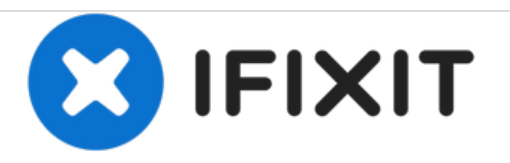

# Gateway MS2285 RAM Replacement

Replace your RAM to add additional memory or troubleshoot a faulty module.

Written By: Chris mello

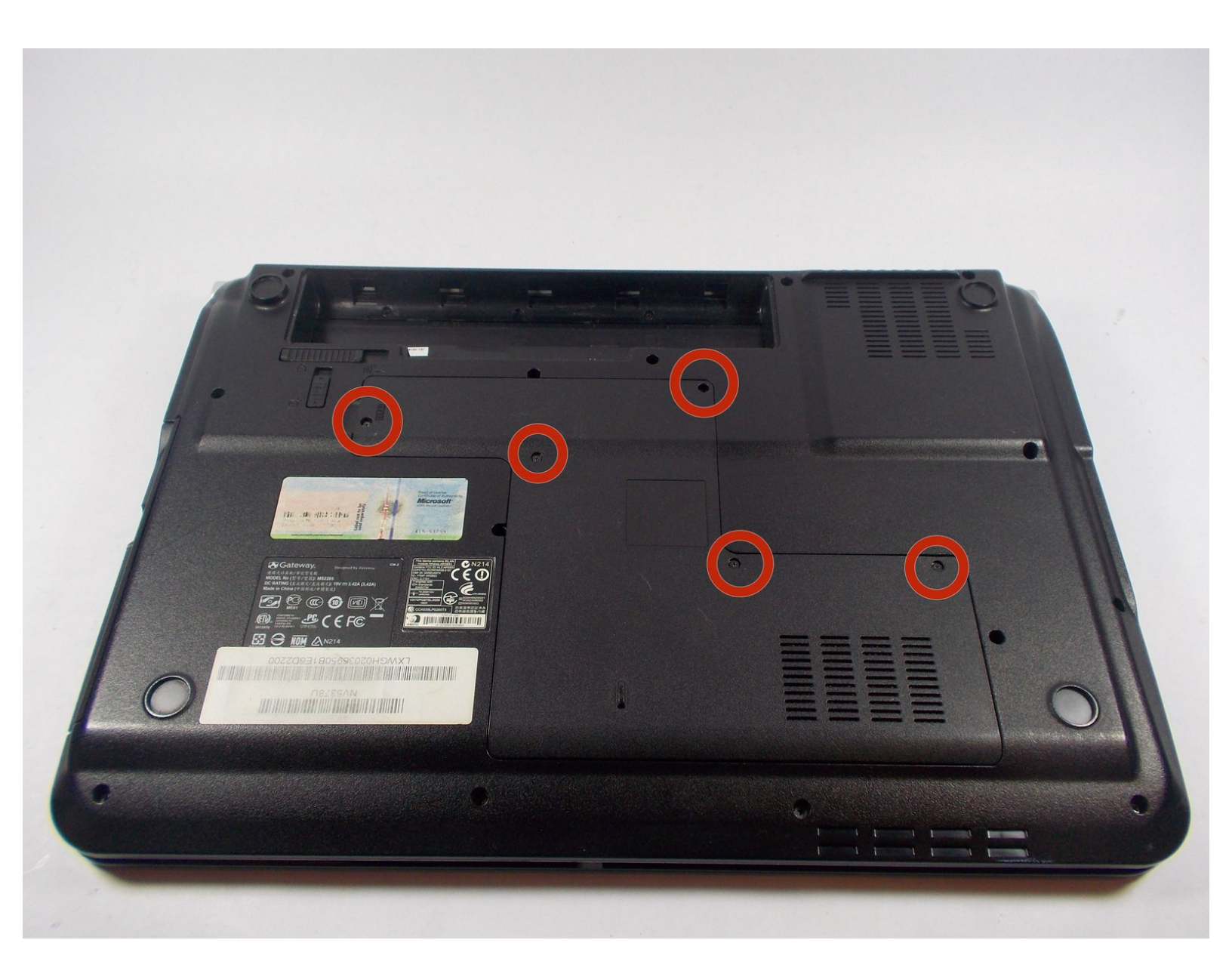

## INTRODUCTION

This guide will teach you how to remove your RAM modules. Upgrading RAM is a common practice among users. One thing to note is that if you want to only remove the lower RAM module, you have to remove the top one first.

## **TOOLS:**

• Phillips #00 Screwdriver (1)

#### Step 1 — Turn Laptop Over

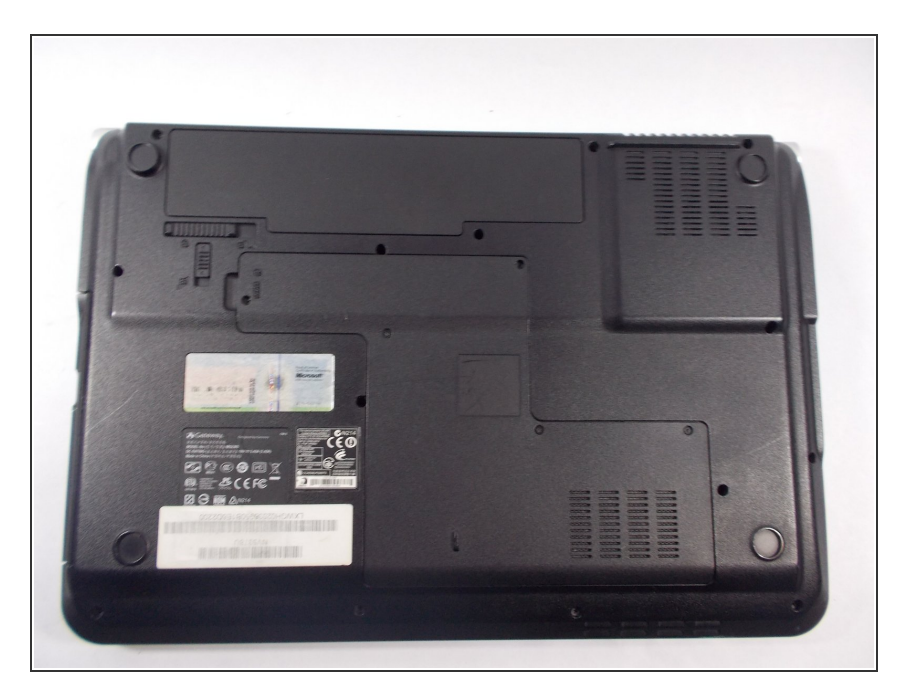

• Turn the laptop over so that the underside is facing towards you.

#### Step 2 — Unlock The Battery

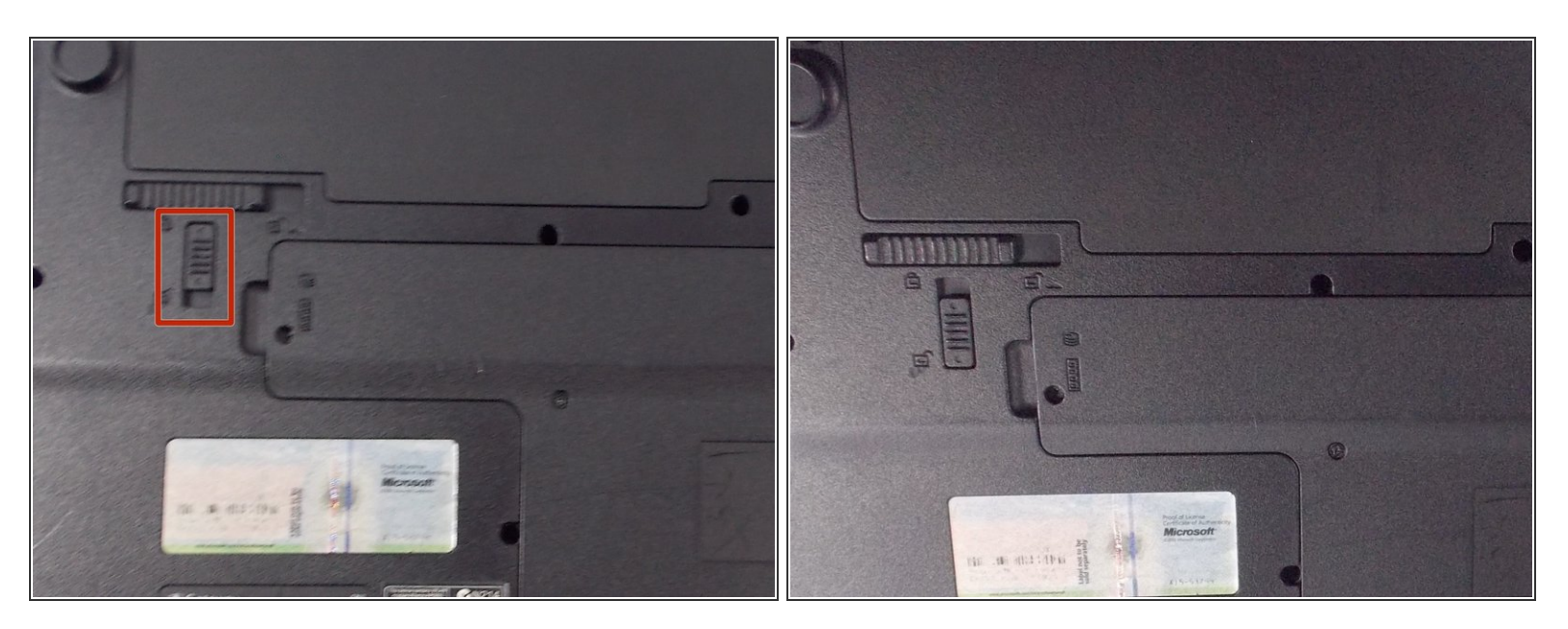

Slide the short slider one towards the unlocked lock symbol.

#### Step 3 — Release The Battery

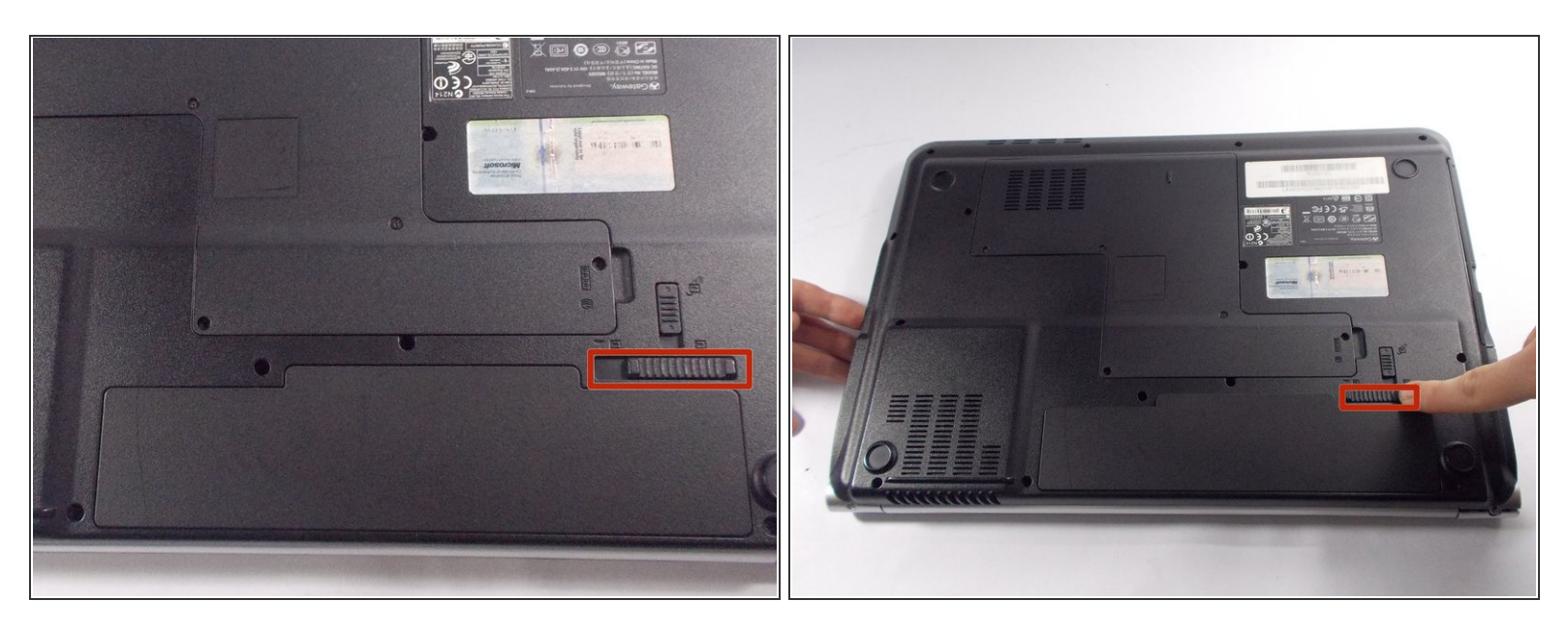

- Slide the long slider towards the unlocked lock icon.
  - This slider is spring loaded and may require a little force.
  - If done correctly, a click will be heard and the battery will be slightly raised.

#### Step 4 — Remove The Battery

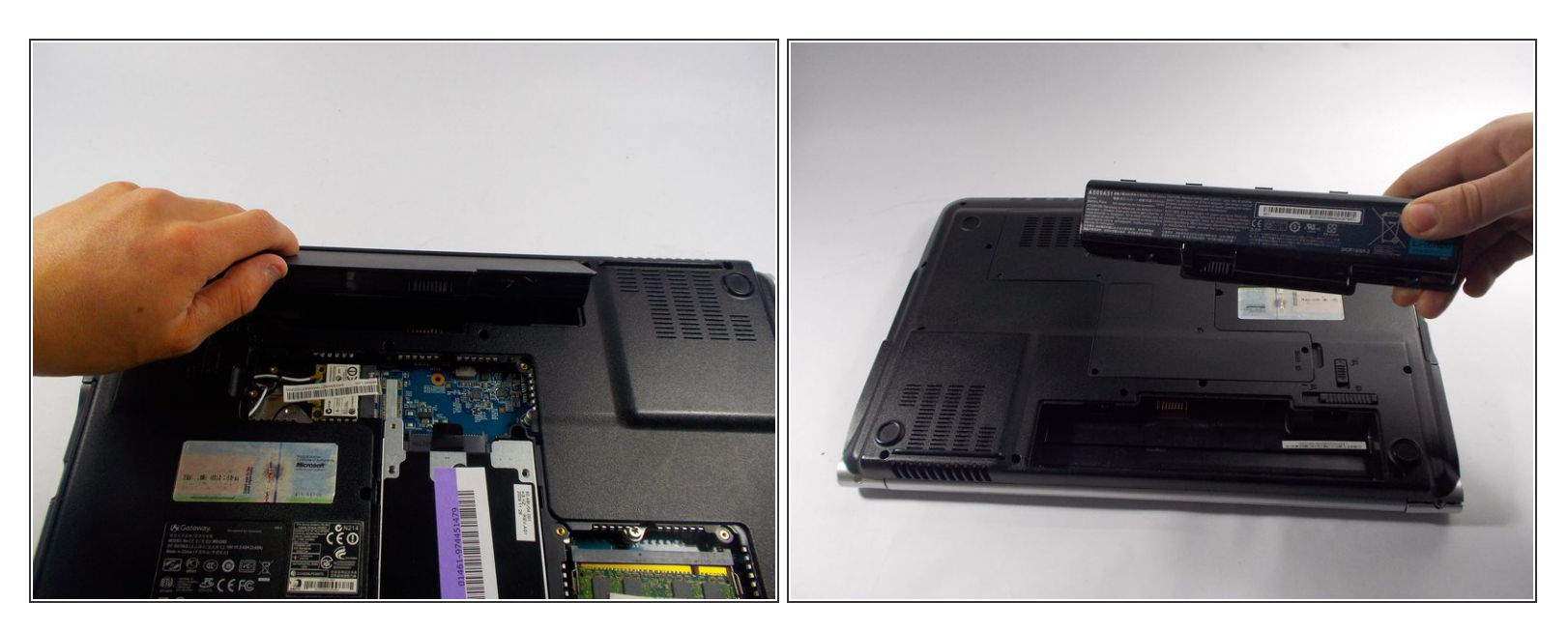

• Grasp the battery's raised end and lift upwards.

#### Step 5 — Unscrew Backplate

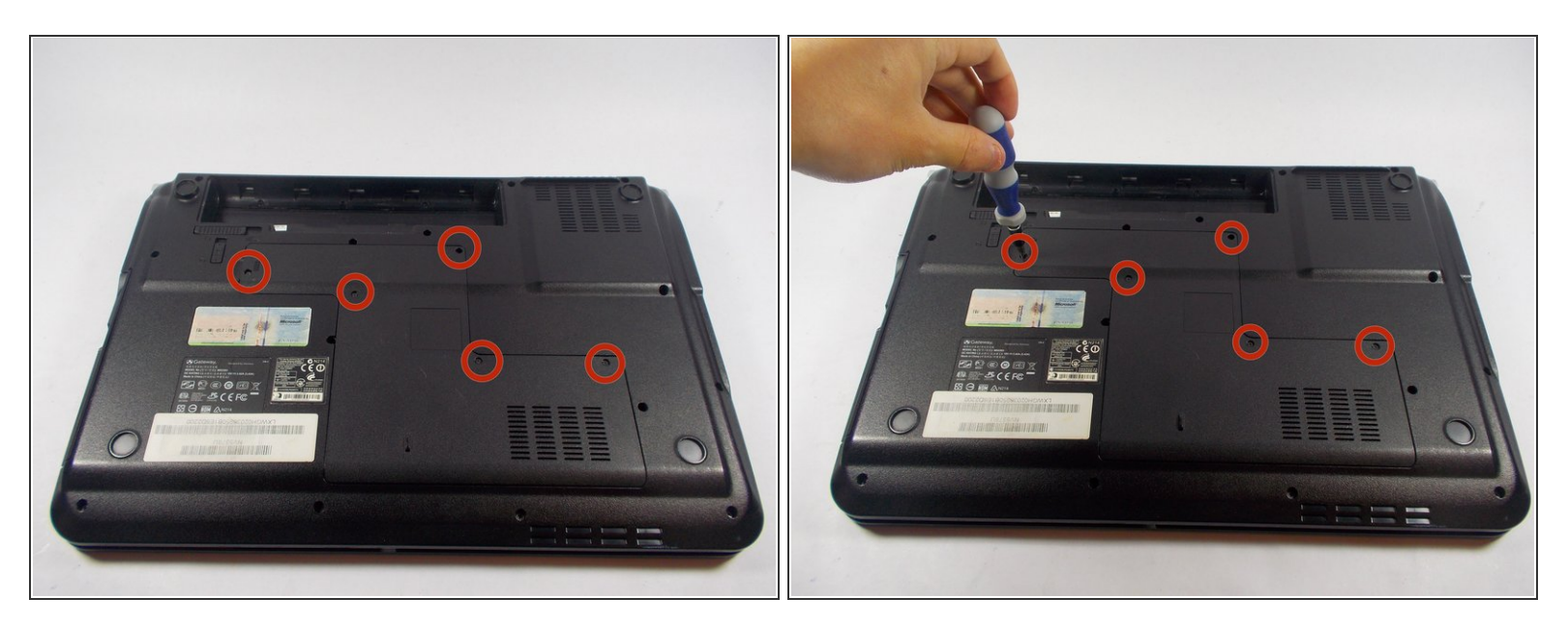

- Use the phillips head screwdriver to remove the five screws holding the back plate.
  - (i) The screws are counter-clockwise threaded.

#### Step 6 — Remove Back Plate

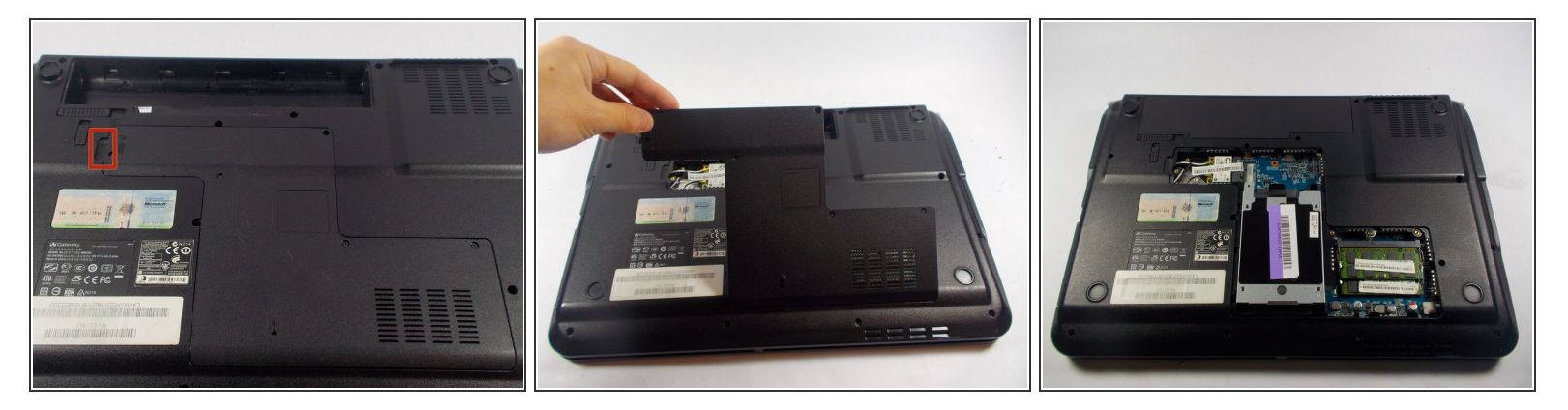

Place fingers under back plate via the indentation and lift upwards to remove.

#### Step 7 — Unlock Upper RAM Module

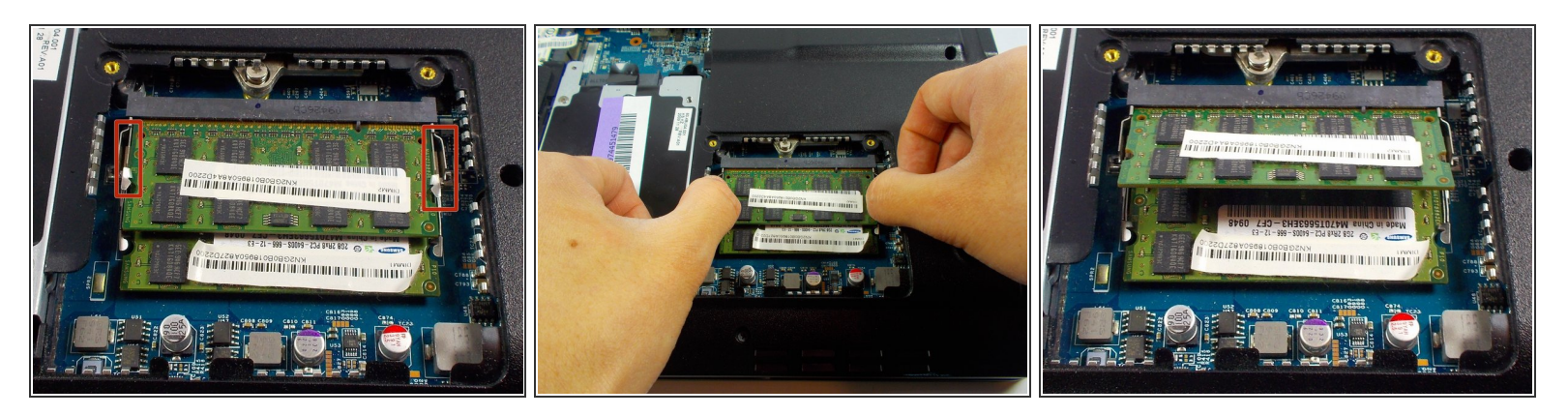

- Push the upper RAM module's two pins outwards at the same time.
  - If done correctly, the module should have lifted.

#### Step 8 — Remove Upper RAM Module

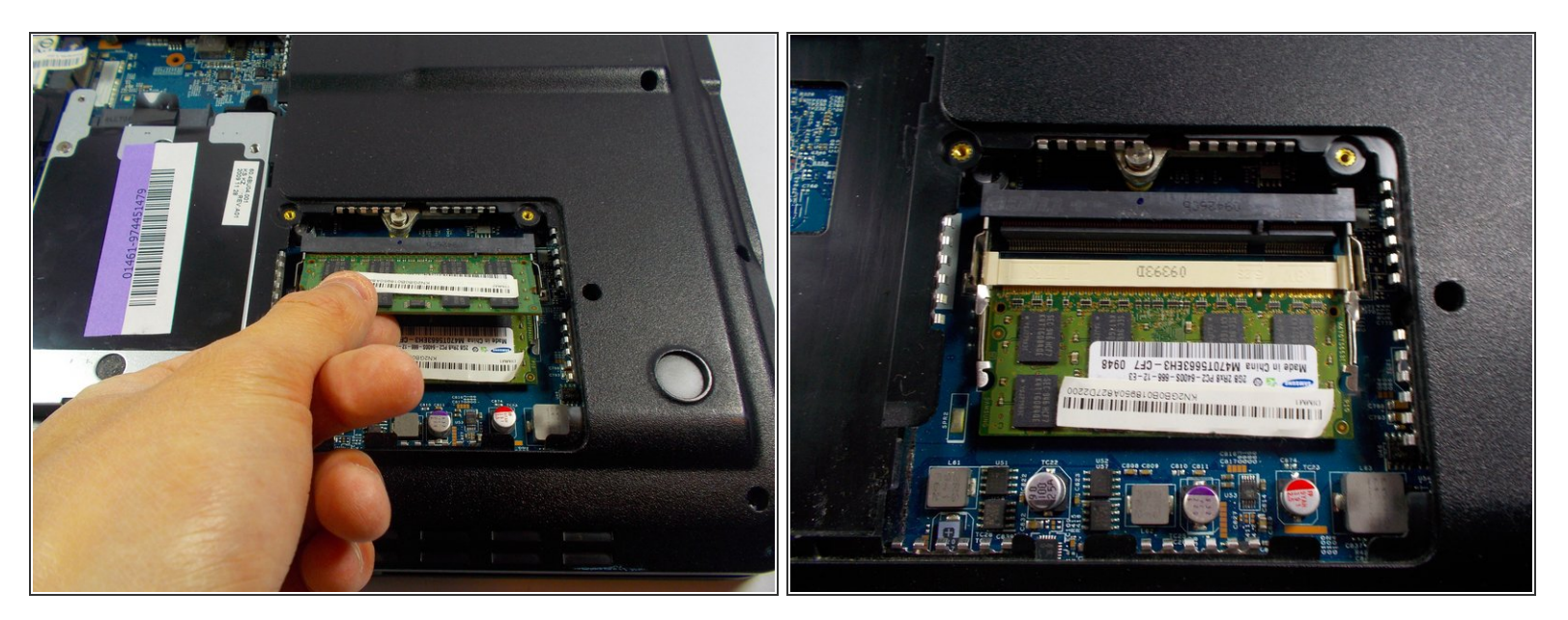

Grab onto the module and pull away in a straight direction.
① Do not touch the gold connectors.

### Step 9 — Unlock Lower RAM Module

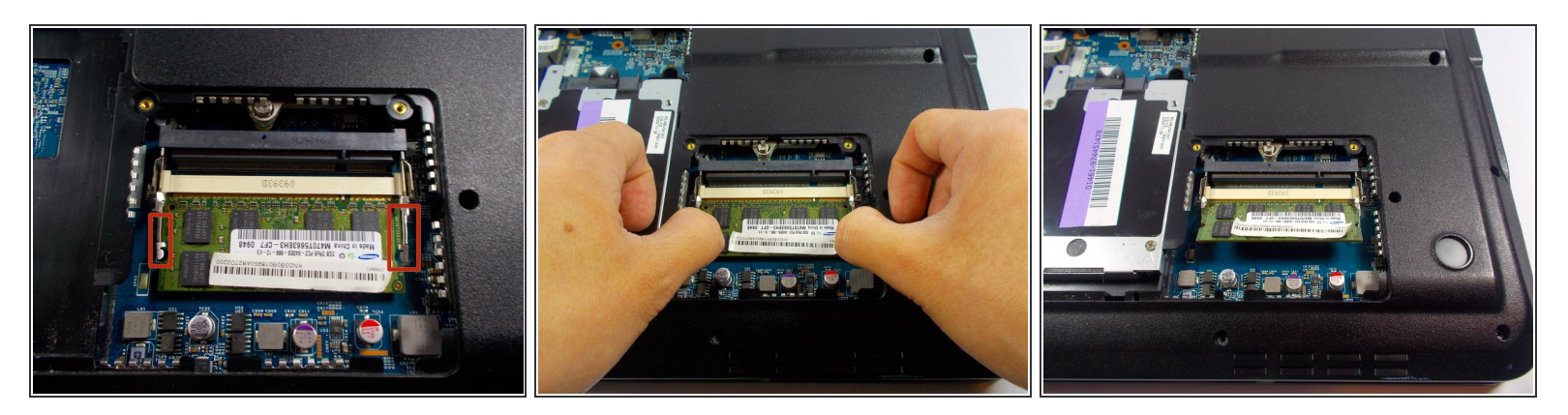

- Push the lower RAM module's two pins outwards at the same time.
  - If done correctly, the module should have lifted.

#### Step 10 — Remove Lower RAM Module

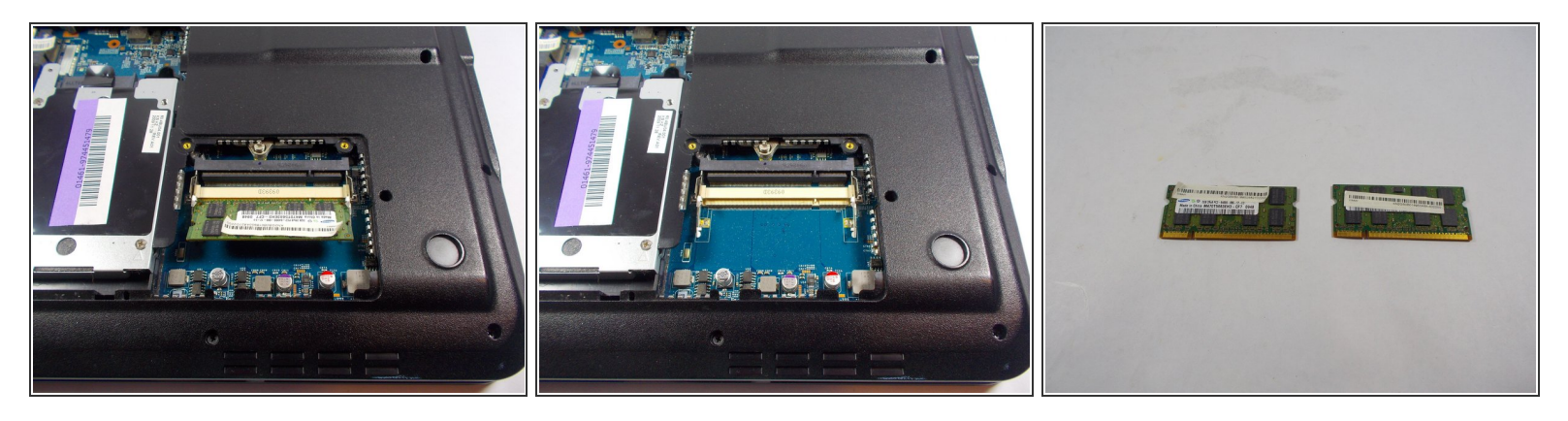

Like removing the upper module, grab the module and pull away in a straight direction.
No not touch the gold connectors.

To reassemble your device, follow these instructions in reverse order.